## Navigate Student: Appointment Scheduling

Step 1: Open Navigate Student and click on "Appointments".

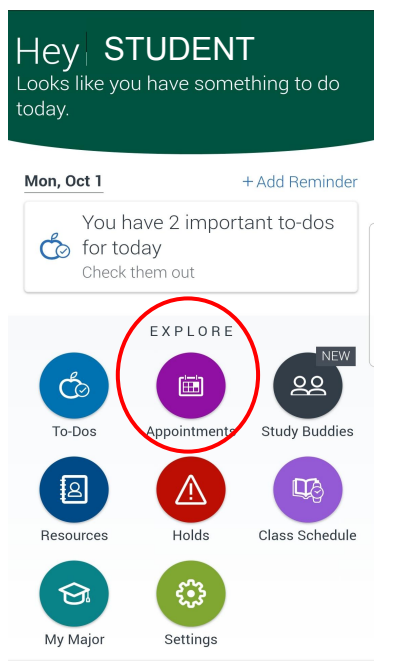

## Step 5: Choose the location, and then click "Answer Next Question".

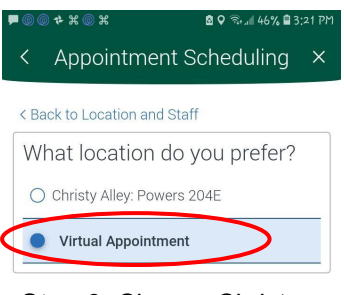

## Step 6: Choose Christy Alley, then click "Done for Location and Staff".

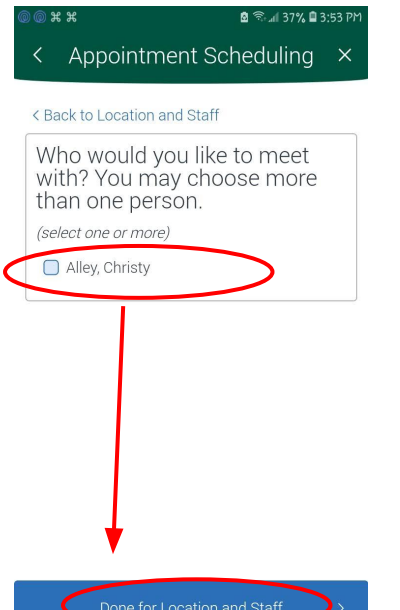

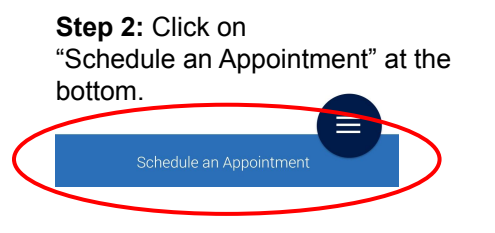

Step 3: Choose the appointment type and then click "Answer Next Question."

| <b>P</b> @0 | H H H                        | 6                   | a 🕾 📶 50% 🗎 3: | :04 PM |   |
|-------------|------------------------------|---------------------|----------------|--------|---|
| <           | Appointm                     | ent Sch             | eduling        | ×      |   |
| < Ba        | ick to Reason                |                     |                |        |   |
| W           | hat type of<br>ould you like | appoint<br>e to sch | ment<br>edule? |        |   |
| 0           | Academic Servi               | ices: Lori, B       | onnie, Facult  | у      |   |
| 0           | Supplemental I               | notruction (        | SI): Medea     |        |   |
| •           | Early College:               | Christy             |                |        | > |
| 0           | Student Service              | es: Marnie I        | Rvan           |        |   |
| 0           | Accessibility Se             | ervices: Jo-E       | Ellen          |        |   |
| 0           | Career Services              | s: Jo-Ellen         |                |        |   |
| 0           | JMG: Tara                    | +                   |                |        |   |
|             |                              |                     |                |        |   |
|             |                              |                     |                | >      |   |

Step 7: Select an available date and time, then click "Continue to Next Step".

| © © X X                                    | 🖻 🧟 🕼 37% 🛢 3:53 PM                                                                                                    |
|--------------------------------------------|----------------------------------------------------------------------------------------------------|
| < Арроіі                                   | ntment Scheduling ×                                                                                                    |
| \$<br>\$                                   | 🖻 Available Times 🗸                                                                                                    |
| Available Tim                              | nes                                                                                                    |
| Select a day a                             | nd time.                                                                                                    |
| < Previous Week                            | Next Week >                                                                                                    |
| SUN MON<br><b>29</b> 30<br>Mar Mar<br>(13) | TUE         WED         THU         FRI         SAT           31         01         02         03         04           Apr         Apr         Apr         Apr |
| Befo                                       | pre noon After noon                                                                                                    |
| 00:00 AA                                   | A 00:15 AM 00:30 AM                                                                                                    |
| 00-45 AN                                   | 10:00 AMA 10:15 AMA                                                                                                    |
| (09145 AN                                  | 10.00 AW 10.13 AW                                                                                                    |
| Other Options                              |                                                                                                    |
| R                                          | equest another time                                                                                                    |
|                                            |                                                                                                    |
| C                                          | ontinue to Next Step >                                                                                                    |

Step 4: Choose a reason, and then click "Done for Reason".

| ł | <b>-</b> @ @ | D 🕈 ฿ ฿ 🛛 🖻 ଲି∗୍⊿∥ 49% 🛢 3:04 PM                     |
|---|--------------|------------------------------------------------------|
|   | <            | Appointment Scheduling $\times$                      |
|   | < Ba         | ick to Reason                                        |
|   | Ch<br>op     | noose from the following tions and click Next.       |
| ( | 0            | CA: Academic Advising- Which class is right for me?  |
|   | 0            | CA: Learn more about Certificates/Career<br>Pathways |
|   | 0            | CA: Learn more about earning an<br>Associate Degree  |
|   | 0            | CA: Help Signing Up for a Class                      |
|   | 0            | CA: Other                                            |
|   |              |                                                      |
|   |              | Done for Reason >                                    |

Step 8: Review the date and time, note anything specific to discuss, choose how to be reminded, and click "Confirm Appointment".

| @ @ X X                                             |                                                      | 2                                                            | 🔊 al 37% 🗎 3:54 P |
|-----------------------------------------------------|------------------------------------------------------|--------------------------------------------------------------|-------------------|
| < App                                               | oointme                                              | nt Sche                                                      | eduling ×         |
| Q                                                   | Q                                                    |                                                              | ✓ Confirm         |
| Confirm                                             |                                                      |                                                              |                   |
| CA: Learn                                           | n more abo<br>Pat<br>One Time<br>Mo<br>O 9:15        | out Certifi<br>hways<br>Appointm<br>on, Mar 30<br>- 10:00 ar | cates/Career      |
|                                                     | 2 Ch                                                 | risty Alley                                                  |                   |
|                                                     | Ø Virtual                                            | Appointm                                                     | ent               |
| https://mair<br>Anything sp<br>Comment.             | ie.zoom.us/<br>pecific you<br>s for your             | my/christy<br>want to d                                      | valley<br>iscuss? |
| Appointme<br>✓ Send em:<br>✓ Send text<br>Ad¢207955 | nt Reminde<br>umm<br>ail to<br>: message<br>:5555er: | er<br>i.student                                              | @maine.edu        |
| $\langle$                                           | Confirm /                                            | Appointme                                                    | ent >             |